# **Instruction for Proscenic M7 Pro**

# Catalog

| Part 1. How to connect the Proscenic M7 Pro to WLAN (IOS)                       | 2         |
|---------------------------------------------------------------------------------|-----------|
| 1. Log in to the "Proscenic Home" app                                           | 2         |
| 2. Add the Proscenic M7 Pro                                                     | 2         |
| Part 2. How to control the Proscenic M7 Pro in "Proscenic Home" (IOS)           | 7         |
| 1. Can the Proscenic M7 PRO draw a map? How to draw?                            | 7         |
| 2. Can I save and manage maps in the app? How do I save a map in the app ar     | nd use it |
| the next time?                                                                  | 8         |
| 3. Can restricted areas be drawn and managed? Can to draw a restricted area     | that the  |
| vacuum cleaner cannot access?                                                   | 9         |
| 4. Can I set a schedule so that the vacuum cleaner will work automatically? How | do I set  |
| it?                                                                             | 10        |
| 5. Is a cleaning mode available and how is it used?                             | 11        |
| Part 3. How to connect the Proscenic M7 Pro to WLAN in the (Android)            |           |
| 1. Log in to the "Proscenic Home" app                                           | 12        |
| 2. Add the Proscenic M7 Pro                                                     | 12        |
| Part 4. How to control the Proscenic M7 Pro in "Proscenic Home" (Android)       | 17        |
| 1.Can the Proscenic M7 PRO draw a map? How to draw?                             | 17        |
| 2. Can I save and manage maps in the app? How do I save a map in the app ar     | nd use it |
| the next time?                                                                  |           |
| 3. Can restricted areas be drawn and managed? Can to draw a restricted area     | that the  |
| vacuum cleaner cannot access?                                                   | 19        |
| 4. Can I set a schedule so that the vacuum cleaner will work automatically? How | do I set  |
| it?                                                                             | 20        |
| 5. Is a cleaning mode available and how is it used?                             | 21        |
|                                                                                 |           |

## Part 1. How to connect the Proscenic M7 Pro to WLAN (IOS)

- 1. Log in to the "Proscenic Home" app
- 4 Download "Proscenic Home" from the App Store
- Register with your email address for a "Proscenic Home" account. Select " United States of America +1". (skip this step if you already have a "Proscenic Home" account)
- Enter your username and password. Log in to your "Proscenic Home" account.
- 2. Add the Proscenic M7 Pro

# Remarks: Make sure that your iPhone/iPad is already connected to 2.4GHz WLAN

- 2.1 Click the "ADD DEVICE" option to add a device
- 2.2 Select M7 Pro from the category "Smart cleaning".

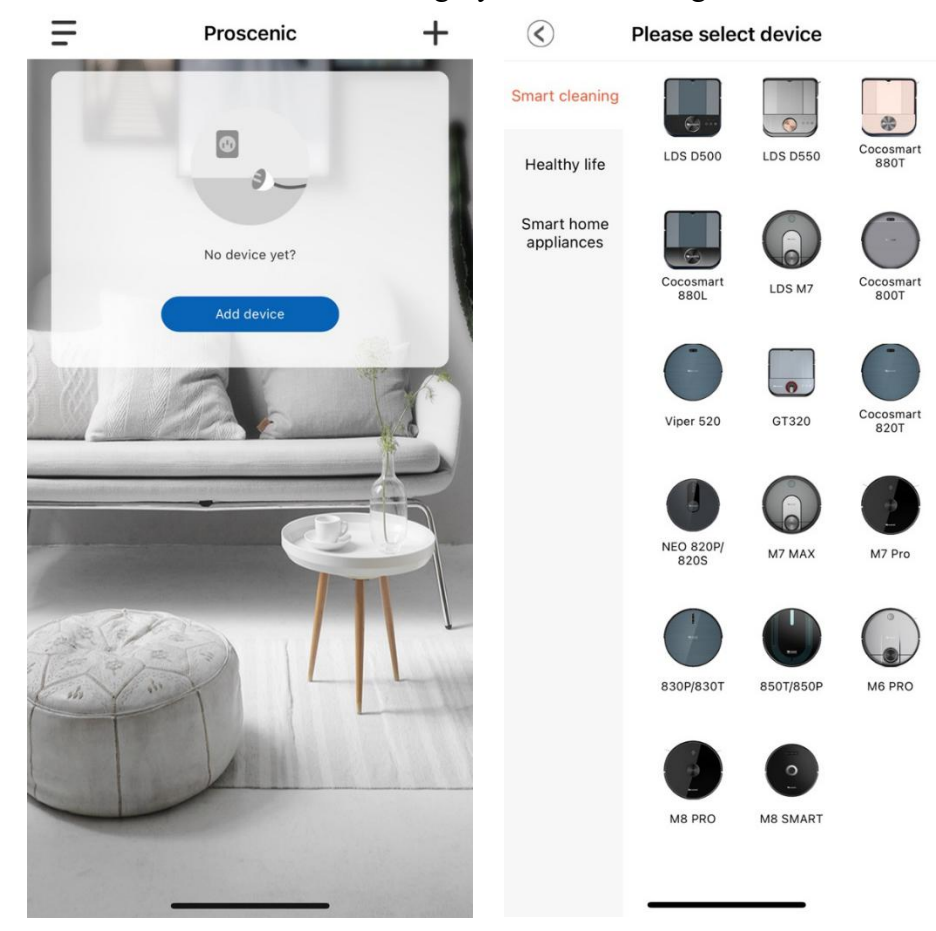

- 2.3 Check the status of the machine
- **4** To switch on the M7 Pro, please press the start button on the machine for three seconds until the indicator light turns blue.

Hease hold the two buttons for five seconds until the two lights flash blue.

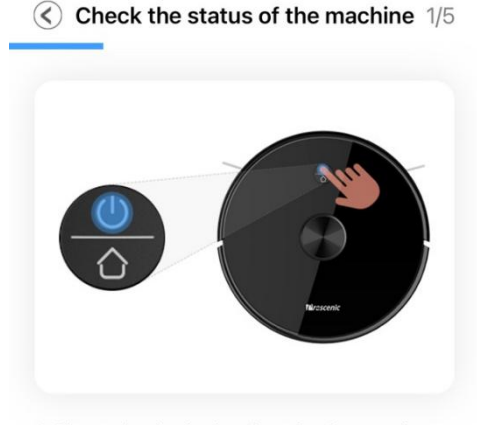

1. Please check whether the robot is turned on and the indicator light is on

2. When not powering on, please press and hold the "O" button for 3 seconds, and the button light will light up with a boot prompt sounds, which means the boot is complete

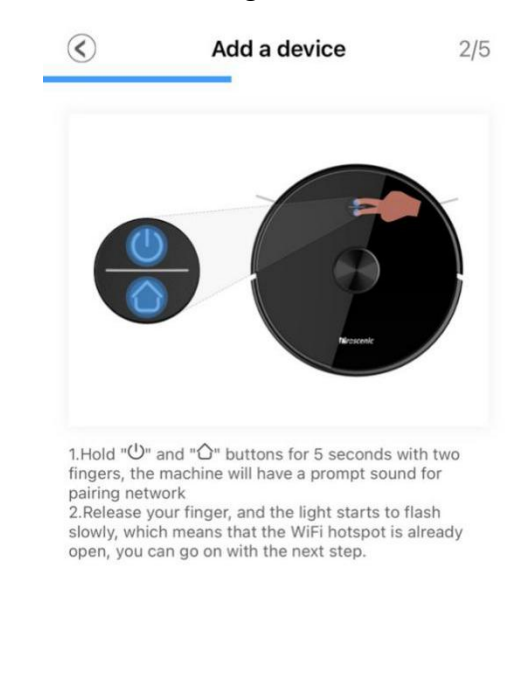

Make sure the device is turned on

Please make sure the wifi light is flashing

next step

Select your 2.4G WLAN (e.g. Fiona) and enter your WLAN password. Click on the "Next Step" option.

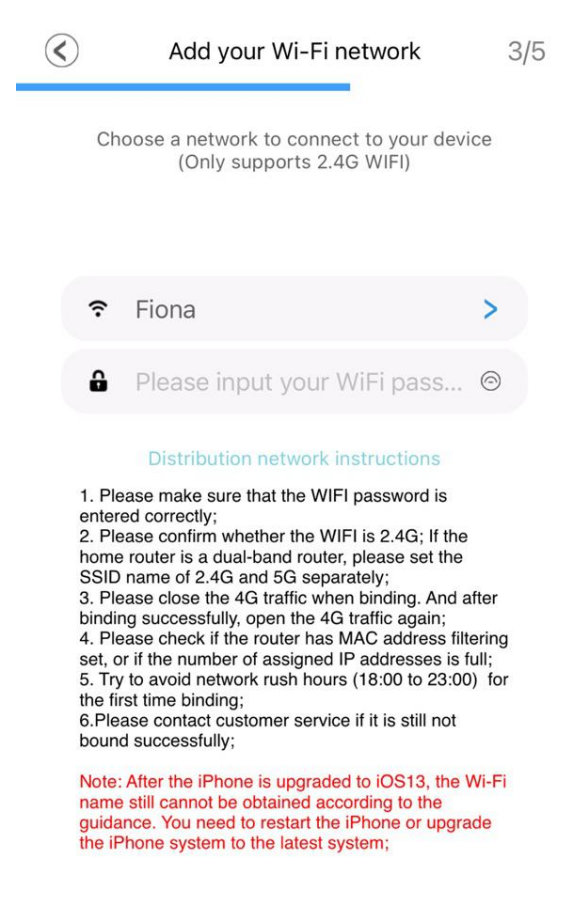

next step

↓ Click on the "GO AND CONNECT" option. In the WIFI settings page, switch the 2.4G WLAN you are using (e.g. Fiona) to Proscenic-M7-xxxxxx. After that, return to "Proscenic Home".

|                                                                                                    | く 设直 尤线局域网                                                                                                |            |
|----------------------------------------------------------------------------------------------------|----------------------------------------------------------------------------------------------------|------------|
|                                                                                                    | 无线局域网                                                                                                    |            |
| 20.05                                                                                                    | ✓ Proscenic-M7-a578999f<br>不安全的网络                                                                         | ¢          |
| ✓ Proscenic-XXX                                                                                                    | 我的网络                                                                                                    |            |
| -                                                                                                    | Fiona                                                                                                    | ₽ 🗢        |
| 10000 + +                                                                                                    | Proscenic Technology Co.,LTD                                                                              | ₽ 奈        |
| Prosenti Linty Ream                                                                                                    | Proscenic Technology Co.,LTD2                                                                             | ₽ ?        |
| Current WIFI: Fiona                                                                                                    | Proscenic Technology Co.,LTD2                                                                             | . 🔒 🗢      |
|                                                                                                    |                                                                                                    |            |
| Turn on the phone "Settings-WLAN"                                                                                                  | 具他网络                                                                                                    |            |
| .Turn on the phone "Settings-WLAN"<br>.Connect to WIFI Proscenic-XXX<br>.Return to ProscenicHome after successfu                   | 具他网络<br>aWiFi-a584                                                                                        | ₽ ╤        |
| .Turn on the phone "Settings-WLAN"<br>2.Connect to WIFI Proscenic-XXX<br>3.Return to ProscenicHome after successfu                 | 具他网络<br>aWiFi-a584<br>ChinaNet-gWZT                                                                       | ₽ ?<br>₽ ? |
| I.Turn on the phone "Settings-WLAN"<br>2.Connect to WIFI Proscenic-XXX<br>3.Return to ProscenicHome after successfu                | 4他网络<br>aWiFi-a584<br>ChinaNet-gWZT<br>DDYL2.4G                                                           |            |
| 1.Turn on the phone "Settings-WLAN"<br>2.Connect to WIFI Proscenic-XXX<br>3.Return to ProscenicHome after successfu                | aWiFi-a584<br>ChinaNet-gWZT<br>DDYL2.4G<br>DIRECT-c4-HP M227f LaserJet                                    |            |
| .Turn on the phone "Settings-WLAN"<br>2.Connect to WIFI Proscenic-XXX<br>3.Return to ProscenicHome after successfu                 | A地网络<br>aWiFi-a584<br>ChinaNet-gWZT<br>DDYL2.4G<br>DIRECT-c4-HP M227f LaserJet<br>JF-2.4G                 |            |
| .Turn on the phone "Settings-WLAN"<br>.Connect to WIFI Proscenic-XXX<br>.Return to ProscenicHome after successfu<br>Go and connect | طلاب المعالية<br>aWiFi-a584<br>ChinaNet-gWZT<br>DDYL2.4G<br>DIRECT-c4-HP M227f LaserJet<br>JF-2.4G<br>Pro |            |

4 Please wait until the connection process reaches 100%. Click on the "COMPELETED" option. Then you can control the Proscenic M7 Pro in "Proscenic Home".

| $\langle$ | Access Point                                                                                                    |
|-----------|----------------------------------------------------------------------------------------------------|
|           | connect successfully                                                                                             |
| 1         | -2-3-4-5                                                                                                    |
|           |                                                                                                    |
|           | $\checkmark$                                                                                                    |
|           | Added successfully                                                                                               |
|           | <ul> <li>Searching for the device</li> <li>Device already registered t</li> <li>Device initialization</li> </ul> |
|           |                                                                                                    |

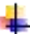

**Remarks:** 

The two buttons change from flashing to steady when the connection has been successfully established. Then you can control the Proscenic M7 Pro in the "Proscenic Home".

## Part 2. How to control the Proscenic M7 Pro in "Proscenic Home" (IOS)

## 1. Can the Proscenic M7 PRO draw a map? How to draw?

Yes, the Proscenic M7 PRO vacuum cleaner can map and it does so automatically during every cleaning.

#### Method:

Start your vacuum cleaner robot and it will automatically draw a map of the cleaning mission that has been done and display it in the APP.

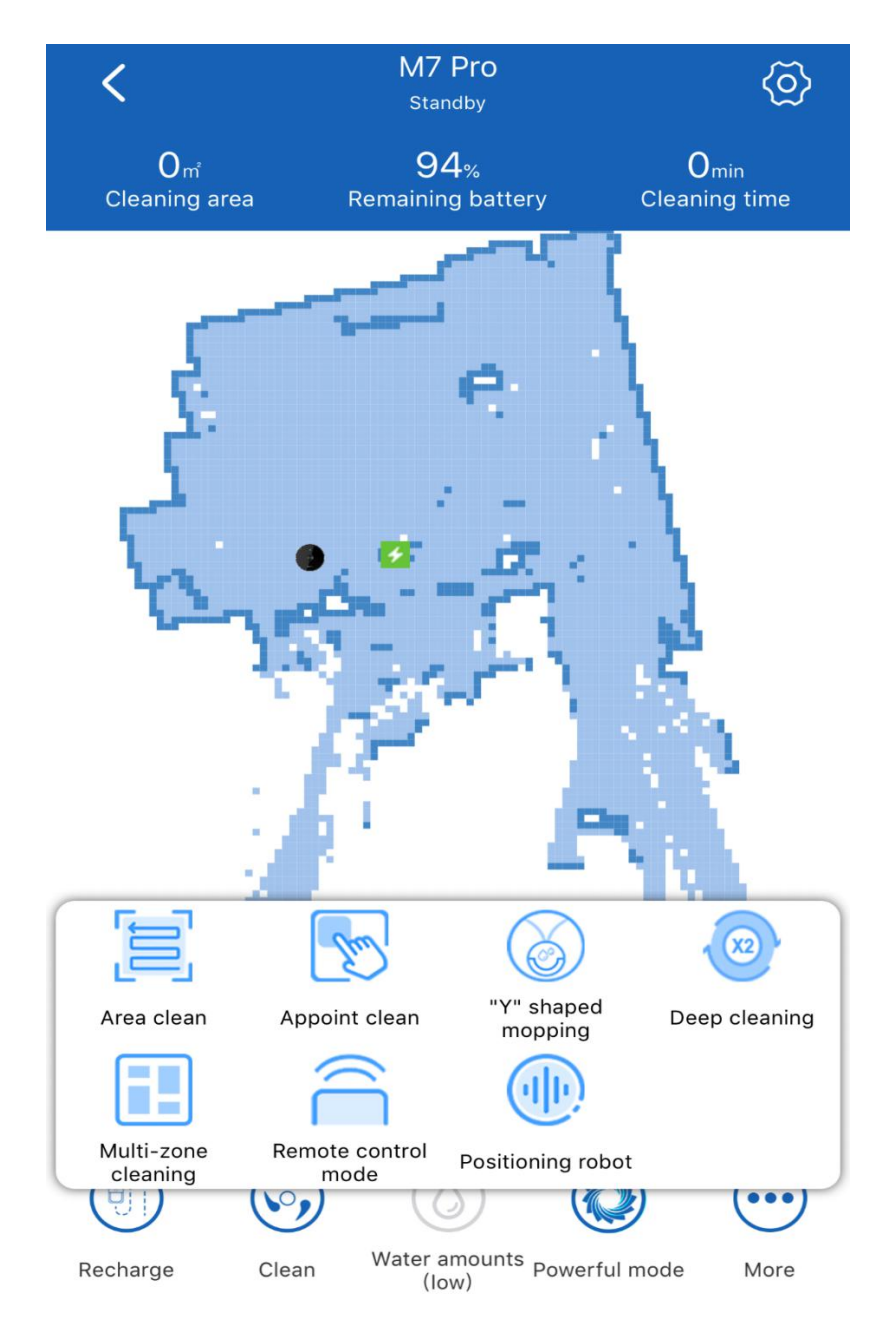

## 2. Can I save and manage maps in the app? How do I save a map in the app and

#### use it the next time?

Yes, you can save and manage maps in the app.

## **Methods:**

(1) After the first cleaning mission of the robot vacuum cleaner, the robot will automatically save the map.

(2) Open the Proscenic Home App and select "Restore map". Then you will be able to find the map you had saved last time.

(3) About the management of the map, you can rename the map, such as: garden, room, etc.

(4) About the use of the map, select the map you want and use it. The vacuum cleaner will clean the area of the map you selected.

#### Notes.

You can save 100 maps in your app for 3 months. after 3 months, all the history of the saved maps will be gone.

| Settings                       |        | $\langle \! \! \! \! \! \! \! \! \! \! \! \! \! \! \! \! \! \! \!$ | Restore map | Clear record  |
|--------------------------------|--------|--------------------------------------------------------------------|-------------|---------------|
| Modify name                    | M7 Pro | All                                                                | Ado         | d to bookmark |
| Reset map                      |        |                                                                    |             |               |
| Volume adjustment              | 80%    |                                                                    |             |               |
| Silent                         |        |                                                                    |             |               |
| Light switch                   |        |                                                                    |             |               |
| Clean record                   |        |                                                                    |             |               |
| Restore map                    |        |                                                                    |             |               |
| Timing cleaning                |        |                                                                    |             |               |
| Silent mode                    |        |                                                                    |             |               |
| Automatic partition management |        |                                                                    |             |               |
| Custom partition management    |        |                                                                    |             |               |
| device message                 |        |                                                                    |             |               |
| Device information             |        |                                                                    |             |               |

#### 3. Can restricted areas be drawn and managed? Can to draw a restricted area

#### that the vacuum cleaner cannot access?

Yes, you can draw and manage restricted areas.

#### **Methods:**

- (1) Select Custom partition management from the setting
- (2) Click the + button in the Node Manipulation option.
- (3) Select the wipe type in the options: area type, name area, e.g. garden.
- (4) A process to delineate the restricted zone is completed.

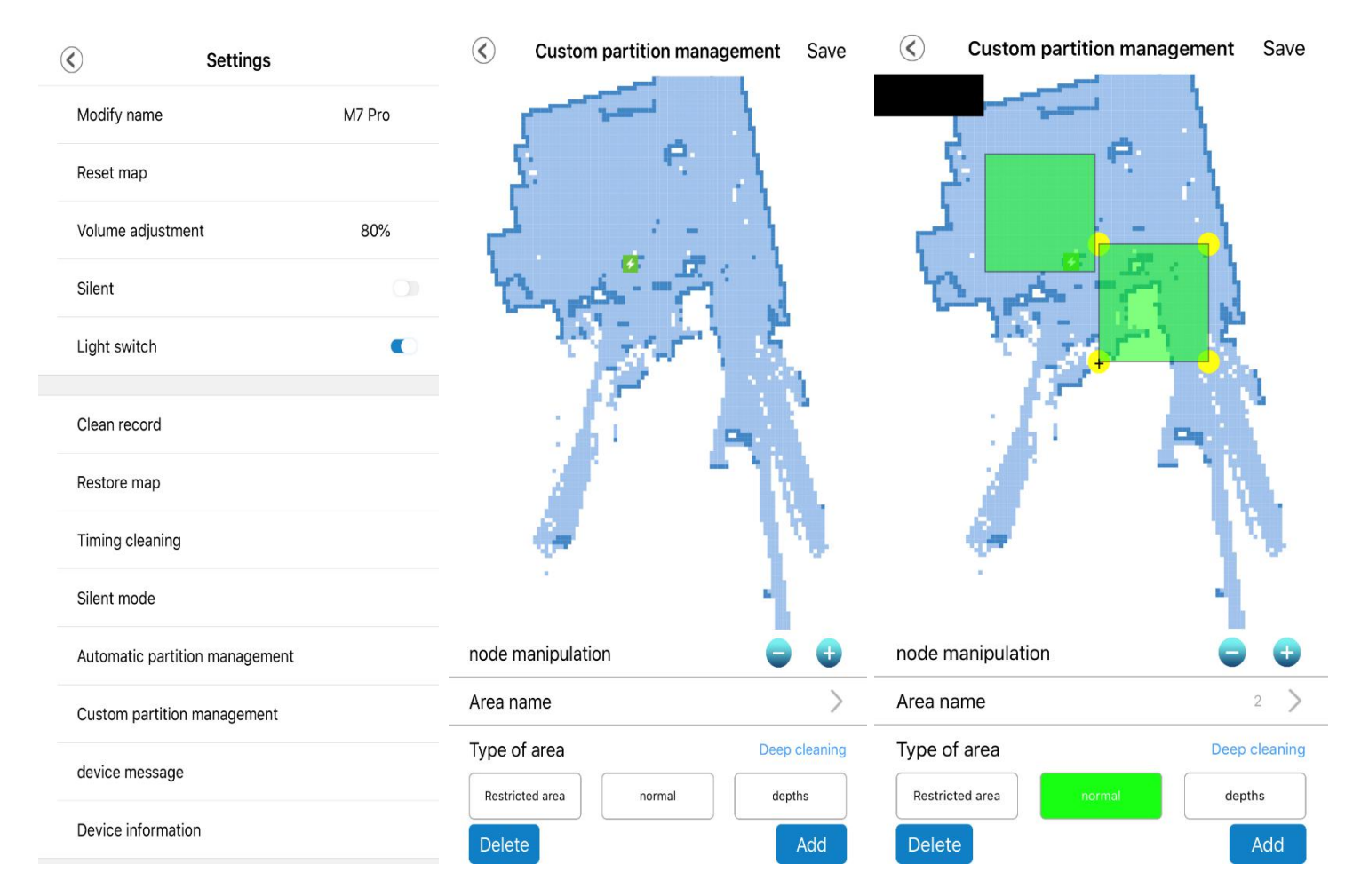

## 4. Can I set a schedule so that the vacuum cleaner will work automatically? How

#### do I set it?

Yes, you can set a schedule for your vacuum cleaner to work automatically.

## Method:

(1) Select the "Time setting" option in the "Settings".

(2) Set your desired schedule, frequency, selected area, cleaning mode, and suction speed.

(3) The process of time setting is completed.

| $\langle\!\!\!\langle$ | Settings       | Cancel                 | Timing setting       | Confirm | $\langle$ | Timing cleaning                   | +          |
|------------------------|----------------|------------------------|----------------------|---------|-----------|-----------------------------------|------------|
| Modify name            | M7 Pro         | Repeat                 | Execute once         | >       | Timing    | 18:15<br>Execute once<br>Standard | $\bigcirc$ |
| Reset map              |                |                        |                      |         |           | 18-26                             |            |
| Volume adjustm         | ent 80%        | Schedule time          | 18:15                |         | Timing    | Execute once<br>Standard<br>mode  | $\bigcirc$ |
| Silent                 |                |                        |                      |         |           |                                   |            |
| Light switch           |                | Cleaning modes         | Self-adaptation      |         |           |                                   |            |
| Clean record           |                | select area            | 1 regions            |         |           |                                   |            |
| Restore map            |                | Suction speed          | Standard mode        |         |           |                                   |            |
| Timing cleaning        |                |                        |                      |         |           |                                   |            |
| Silent mode            |                | Water speed adjustment | Water amounts (Mediu | m)      |           |                                   |            |
| Automatic partit       | ion management |                        |                      |         |           |                                   |            |
| Custom partition       | n management   | _                      |                      |         |           |                                   |            |
| device message         | 1              |                        | Delete               |         |           |                                   |            |
| Device informati       | ion            |                        |                      |         |           |                                   |            |

## 5. Is a cleaning mode available and how is it used?

Yes, there is a cleaning mode.

In your Proscenic app, there is a cleaning mode that allows you to use it.

By choosing this cleaning mode, the vacuum cleaner will not only vacuum but also clean the floor.

## Method:

Select the cleaning mode in the app.

## **Remark:**

When using this cleaning method, make sure the ventilator is full of water.

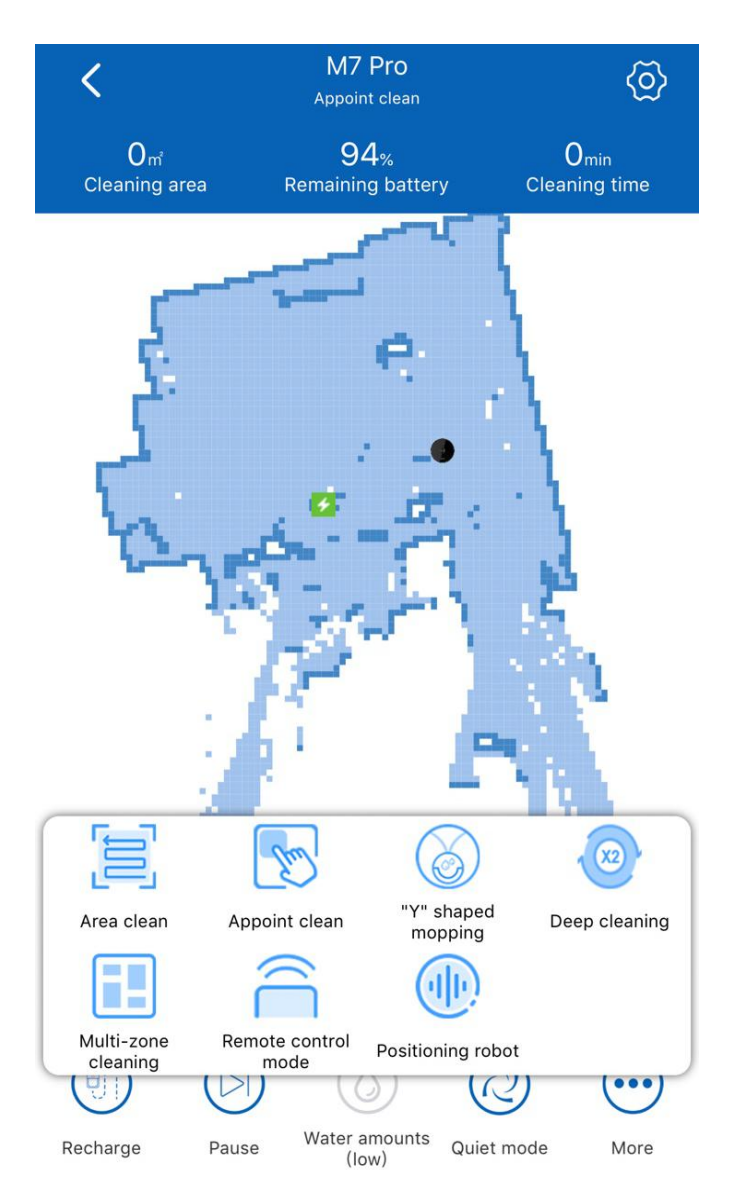

## Part 3. How to connect the Proscenic M7 Pro to WLAN in the (Android)

- 1. Log in to the "Proscenic Home" app
- **W** Download "Proscenic Home" from the App Store
- Register with your email address for a "Proscenic Home" account. Select "United States of America +1". (skip this step if you already have a "Proscenic Home" account)
- Enter your username and password. Log in to your "Proscenic Home" account.
- 2. Add the Proscenic M7 Pro

## Remarks: Make sure that your phone is already connected to 2.4GHz WLAN

- 2.1 Click the "ADD DEVICE" option to add a device
- 2.2 Select M7 Pro from the category "Smart cleaning".

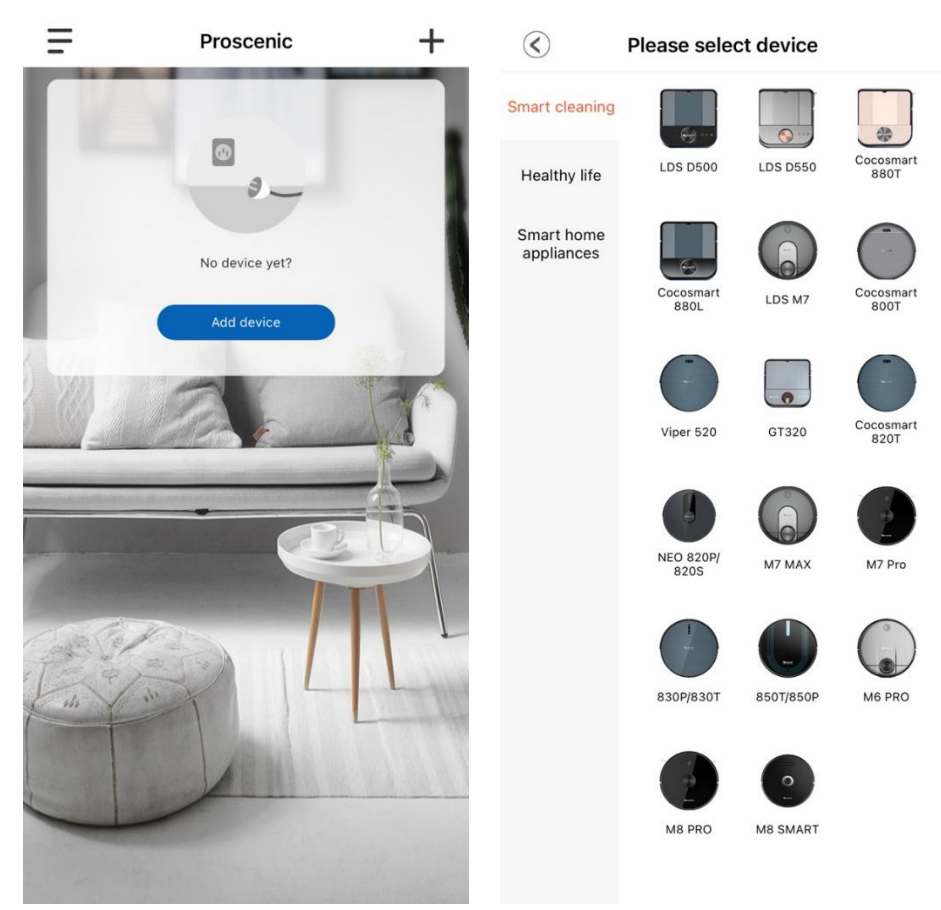

- 2.3 Check the status of the machine
- **W** To switch on the M7 Pro, please press the start button on the machine for three seconds until the indicator light turns blue.
- Hease hold the two buttons for five seconds until the two lights flash blue.

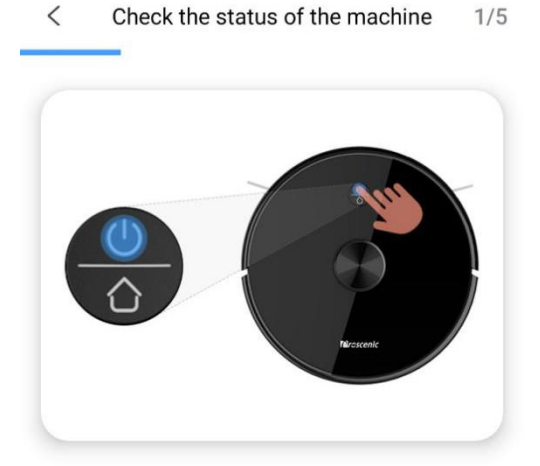

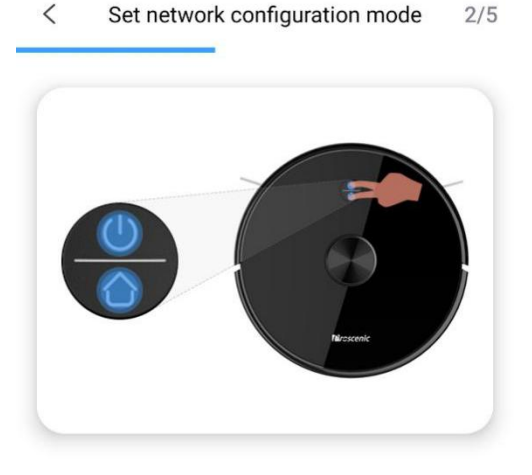

1. Please check whether the robot is turned on and the indicator light is on

2.When not powering on, please press and hold the """ button for 3 seconds, and the button light will light up with a boot prompt sounds, which means the boot is complete.

1.Hold "()"and "()" buttons for 5 seconds with two fingers, the machine will have a prompt sound for pairing network

2.Release your finger, and the light starts to flash slowly, which means that the WiFi hotspot is already open, you can go on with the next step.

Please confirm the machine is turned on

THE NEXT STEP

Please make sure the WIFI indicator is flashing

NEXT STE

Select your 2.4G WLAN (e.g. Honor Magic 2) and enter your WLAN password. Click on the "Next Step" option.

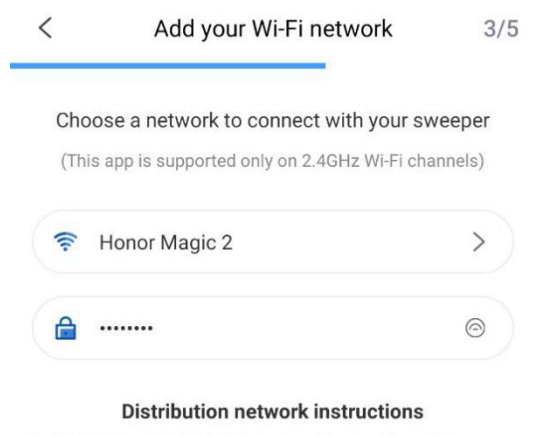

1 、Please make sure that the WIFI password is entered correctly. 2 、Please confirm whether the WIFI is 2.4G; If the home router is a dual-band router, please set the SSID name of 2.4G and 5G separately.

3、Please check if the router has MAC address filtering set, or if the number of assigned IP addresses is full.

4、Please contact customer service if it is still not bound successfully.

NEXT STEP

4 Click on the "GO AND CONNECT" option. In the WIFI settings page, switch the 2.4G WLAN you are using (e.g. Honor Magic 2) to Proscenic-M7-xxxxxx. After that, return to "Proscenic Home".

| Trying to connect with the dev 4/5                                     | $\leftarrow$ wlan                                            |          |
|------------------------------------------------------------------------|--------------------------------------------------------------|----------|
|                                                                        | WLAN                                                         |          |
| 2005                                                                   | Ver ayuda<br>Más ajustes                                     | >        |
| ✓ Proscenic-XXX                                                        | REDES DISPONIBLES                                            |          |
| 107 Television (* * * * * * * * * * * * * * * * * * *                  | Proscenic-M7-a578999f<br>Conectado                           | ((:-     |
| Present + * ·                                                          | Honor Magic 2<br>Guardada, cifrada (disponible)              |          |
| Current WIFI: Fiona                                                    | Proscenic Technology Co.,LTD<br>Cifrada                      | <b></b>  |
| 1.Turn on the phone "Settings-WLAN"<br>2.Connect to WIFI Proscenic-XXX | Proscenic Technology Co.,LTD2<br>Cifrada (WPS disponible)    | <b></b>  |
| 3.Return to ProscenicHome after successfu                              | Proscenic Technology Co.,LTD2-5G<br>Cifrada (WPS disponible) | 1        |
|                                                                        | ChinaNet-gWZT<br>Cifrada (WPS disponible)                    | <b>?</b> |
|                                                                        | DIRECT-c4-HP M227f LaserJet<br>Cifrada (WPS disponible)      | -        |
|                                                                        | Horion_14<br>Cifrada                                         | -        |
| Go and connect                                                         | JF-2.4G                                                      | -        |

4 Please wait until the connection process reaches 100%. Click on the "COMPELETED" option. Then you can control the Proscenic M7 Pro in "Proscenic Home".

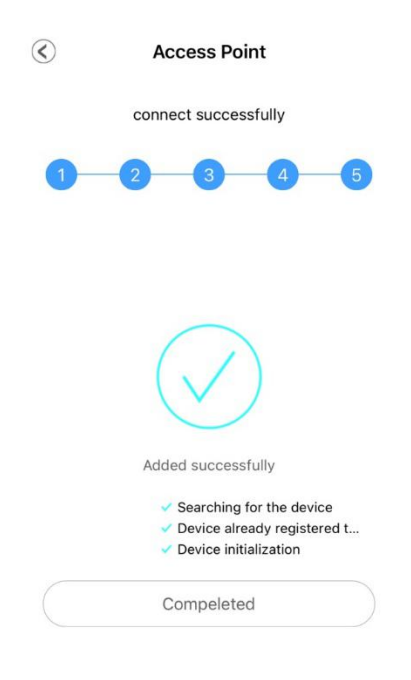

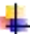

**Remarks:** 

The two buttons change from flashing to steady when the connection has been successfully established. Then you can control the Proscenic M7 Pro in the "Proscenic Home".

## Part 4. How to control the Proscenic M7 Pro in "Proscenic Home"

## (Android)

## 1.Can the Proscenic M7 PRO draw a map? How to draw?

Yes, the Proscenic M7 PRO vacuum cleaner can map and it does so automatically during every cleaning.

## Method:

Start your vacuum cleaner robot and it will automatically draw a map of the cleaning mission that has been done and displayed in the APP.

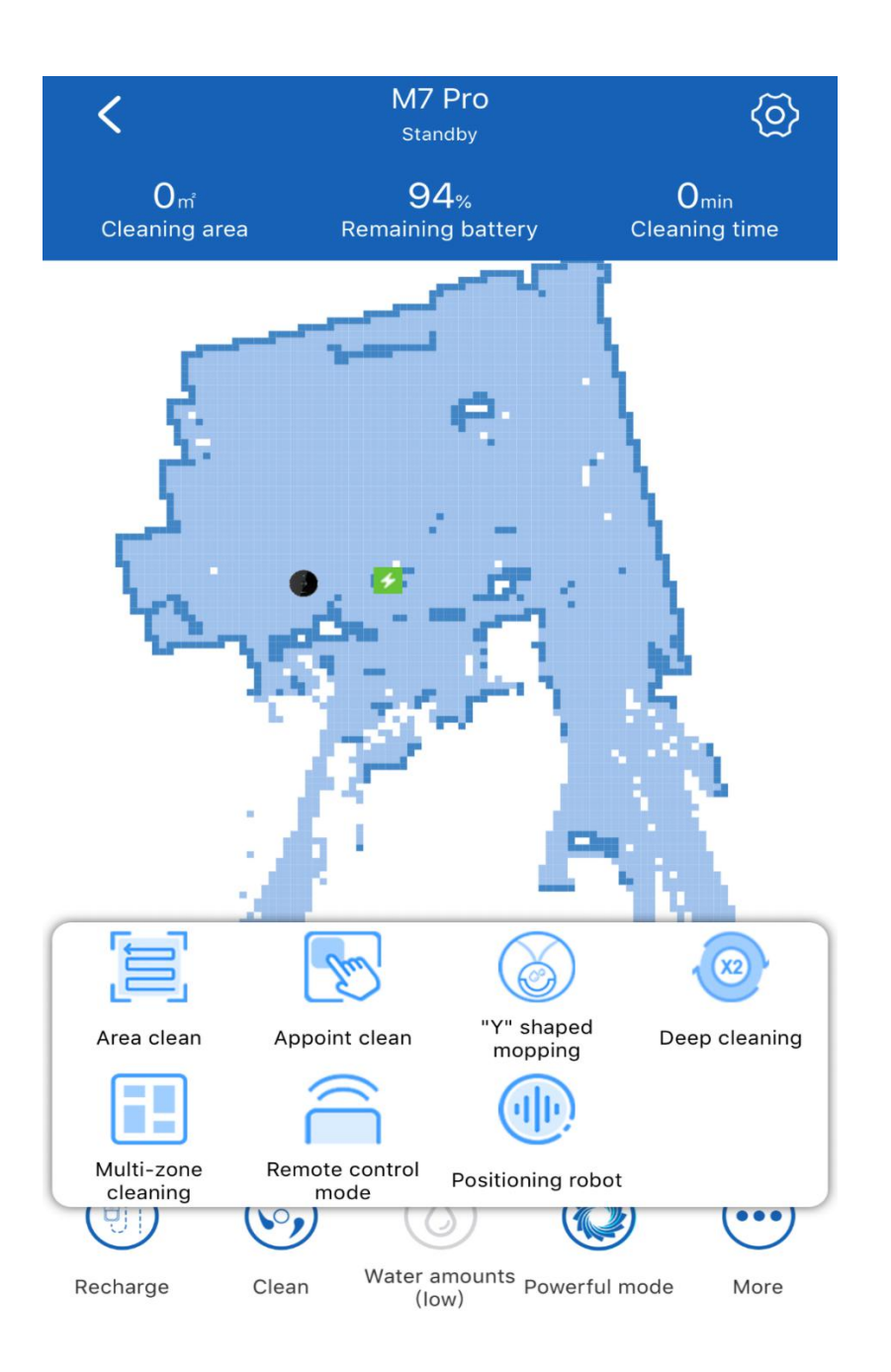

## 2. Can I save and manage maps in the app? How do I save a map in the app and

## use it the next time?

Yes, you can save and manage maps in the app.

## Methods:

(1) After the first cleaning mission of the robot vacuum cleaner, the robot will automatically save the map.

(2) Open the Proscenic Home App and select "Restore map". Then you will be able to find the map you have saved last time.

(3) About the management of the map, you can rename the map, such as: garden,

room, etc.

(4) About the use of the map, select the map you want and use it. The vacuum cleaner will clean the area of the map you selected.

#### Notes.

You can save 100 maps in your app for 3 months. after 3 months, all the history of the saved maps will be gone.

| $\langle\!\!\!\langle$ | Settings      |        | $\langle\!\!\!\langle$ |     | Restor | e map  | Clear record |
|------------------------|---------------|--------|------------------------|-----|--------|--------|--------------|
| Modify name            |               | M7 Pro |                        | All |        | Add to | o bookmark   |
| Reset map              |               |        |                        |     |        |        |              |
| Volume adjustme        | nt            | 80%    |                        |     |        |        |              |
| Silent                 |               |        |                        |     |        |        |              |
| Light switch           |               |        |                        |     |        |        |              |
| Clean record           |               |        |                        |     |        |        |              |
| Restore map            | ]             |        |                        |     |        |        |              |
| Timing cleaning        |               |        |                        |     |        |        |              |
| Silent mode            |               |        |                        |     |        |        |              |
| Automatic partition    | on management |        |                        |     |        |        |              |
| Custom partition       | management    |        |                        |     |        |        |              |
| device message         |               |        |                        |     |        |        |              |
| Device informatic      | on            |        |                        |     |        |        |              |

#### 3. Can restricted areas be drawn and managed? Can to draw a restricted area

#### that the vacuum cleaner cannot access?

Yes, you can draw and manage restricted areas. **Methods:** 

(1) Select Custom partition management from the setting

(2) Click the + button in the Node Manipulation option.

(3) Select the wipe type in the options: area type, name area, e.g. garden.

(4) A process to delineate the restricted zone is completed.

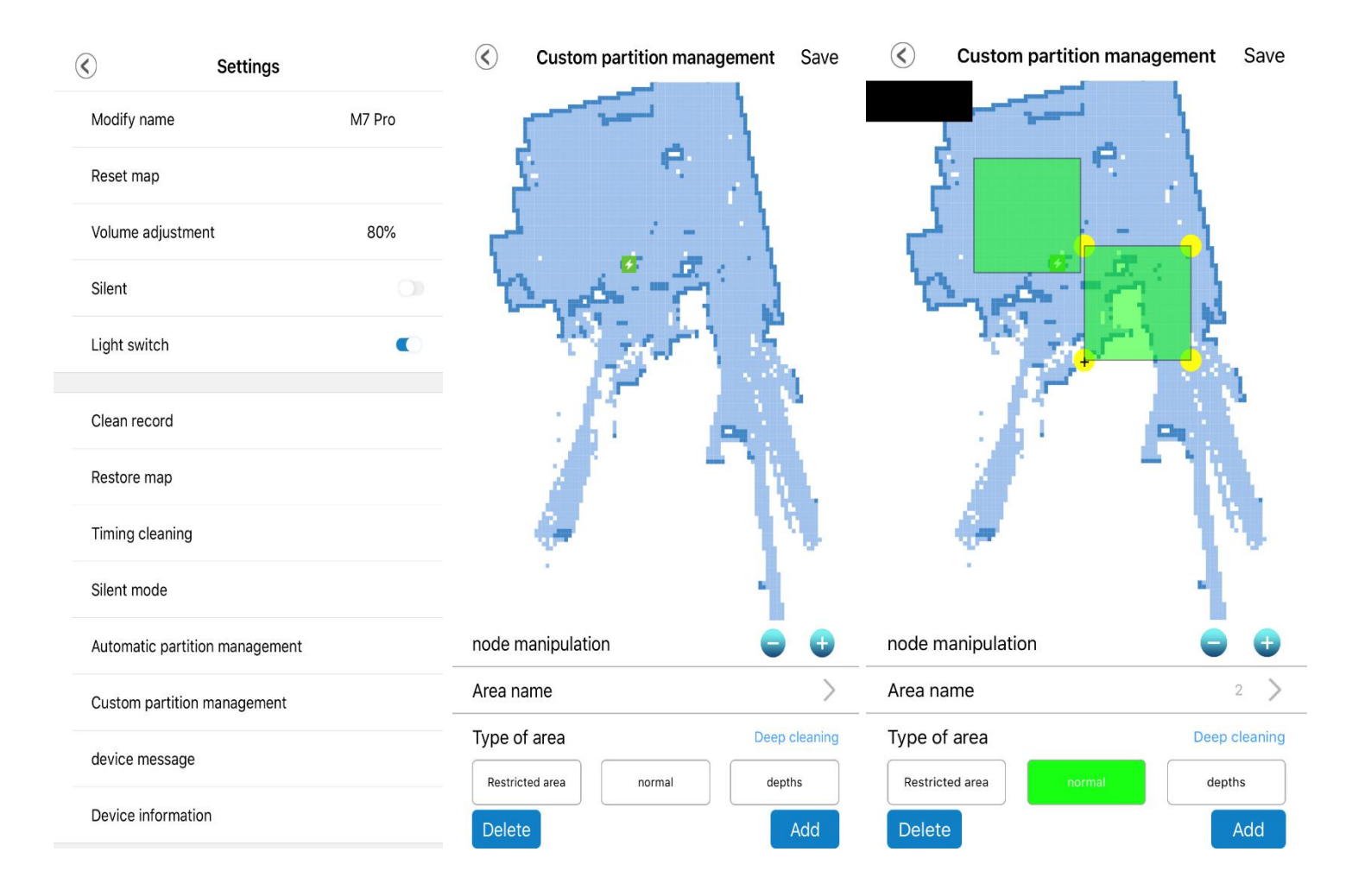

#### 4. Can I set a schedule so that the vacuum cleaner will work automatically? How

#### do I set it?

Yes, you can set a schedule for your vacuum cleaner to work automatically.

## Method:

(1) Select the "Time setting" option in the "Settings".

(2) Set your desired schedule, frequency, selected area, cleaning mode, and suction speed.

(3) The process of time setting is completed.

| ✓ Settings                    |        | Cancel                 | Timing setting       | Confirm | $\langle\!\!\langle$ | Timing cleaning                           | +          |
|-------------------------------|--------|------------------------|----------------------|---------|----------------------|-------------------------------------------|------------|
| Modify name                   | M7 Pro | Repeat                 | Execute once         | >       | Timing               | 18:15<br>Execute once<br>Standard<br>mode | $\bigcirc$ |
| Reset map                     |        |                        |                      |         |                      | 18:26                                     |            |
| Volume adjustment             | 80%    | Schedule time          | 18:15                |         | Timing               | Execute once<br>Standard<br>mode          | $\bigcirc$ |
| Silent                        |        |                        |                      |         |                      |                                           |            |
| Light switch                  | •      | Cleaning modes         | Self-adaptation      |         |                      |                                           |            |
| Clean record                  |        | select area            | 1 regions            |         |                      |                                           |            |
| Restore map                   |        | Suction speed          | Standard mode        |         |                      |                                           |            |
| Timing cleaning               |        |                        |                      |         |                      |                                           |            |
| Silent mode                   |        | Water speed adjustment | Water amounts (Mediu | um)     |                      |                                           |            |
| Automatic partition managemen | t      |                        |                      |         |                      |                                           |            |
| Custom partition management   |        | _                      |                      |         |                      |                                           |            |
| device message                |        |                        | Delete               |         |                      |                                           |            |
| Device information            |        |                        |                      |         |                      |                                           |            |

## 5. Is a cleaning mode available and how is it used?

Yes, there is a cleaning mode.

In your proscenic app, there is a cleaning mode that allows you to use it.

By choosing this cleaning mode, the vacuum cleaner will not only vacuum but also clean the floor.

## Method:

Select the cleaning mode in the app.

## **Remark:**

When using this cleaning method, make sure the ventilator is full of water.

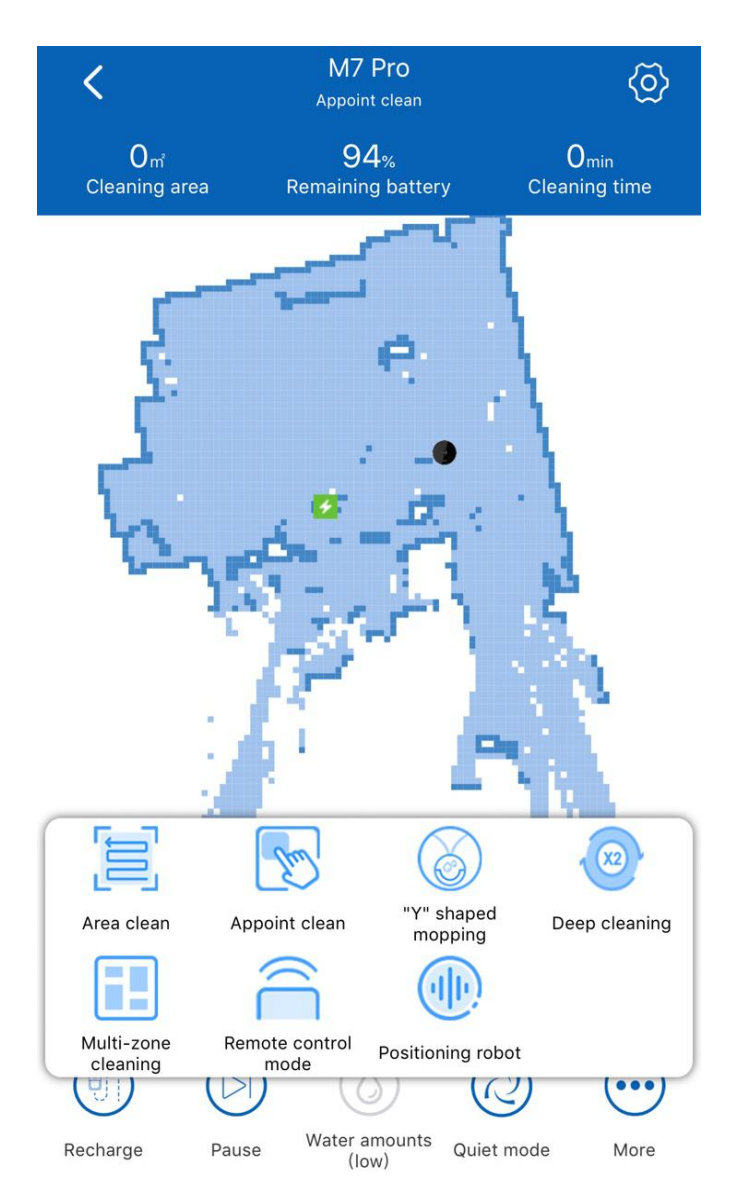